# Настройка сценария работы

# FastFood: Платежная ссылка

## Настройка ProQRPay

Данный сценарий не требует никакой дополнительной настройки, кроме включения данного режима в http://127.0.0.1:11040/#/settings

| 🖌 du       | pay_settings_front × + | •                                                                                                    |     |   |                    |            |
|------------|------------------------|----------------------------------------------------------------------------------------------------|-----|---|--------------------|------------|
| ← →        | C 127.0.0.1:11040/     | #/settings                                                                                                    | € ☆ |   | * 🗆                | <b>•</b> : |
| 310<br>320 | ProQRPay               |                                                                                                    |     |   | app: v1.<br>db: v0 | 2.0.19     |
| ø          | Реестр чеков           | Настройки Банка                                                                                                    |     |   |                    |            |
| 828        | Настройки              | Тестовый банк                                                                                                    |     |   | •                  |            |
|            |                        | URL API банка         (?)       qrpay.carbis.ru/api/v0/         Доп. инфо         (?)       Оплата заказа в ресторане "Рога и Копыта" |     |   |                    |            |
|            |                        | Сценарии работы<br>Текущий сценарий<br>FastFood: Платежная ссылка                                                                     |     |   | Ŧ                  | ]          |
|            |                        | Порт сервера<br>Порт сервера<br>Л 11040                                                                                               |     | _ |                    |            |

### Настройка r\_keeper

Необходимо выполнить только базовые настройки r\_keeper.

URL платежной ссылки предоставляется Банком. При помощи внешних сервисов (например, http://qrcoder.ru/) необходимо «обернуть» этот url в QR-код, распечатать его и разместить в кассовой зоне.

Ссылка для «Тестового Банка» https://qrpay.carbis.ru/pay?cash=194fa7c6-245b-4fc6-99f1-a4ab1b42fa36 (всегда одинаковая) Она

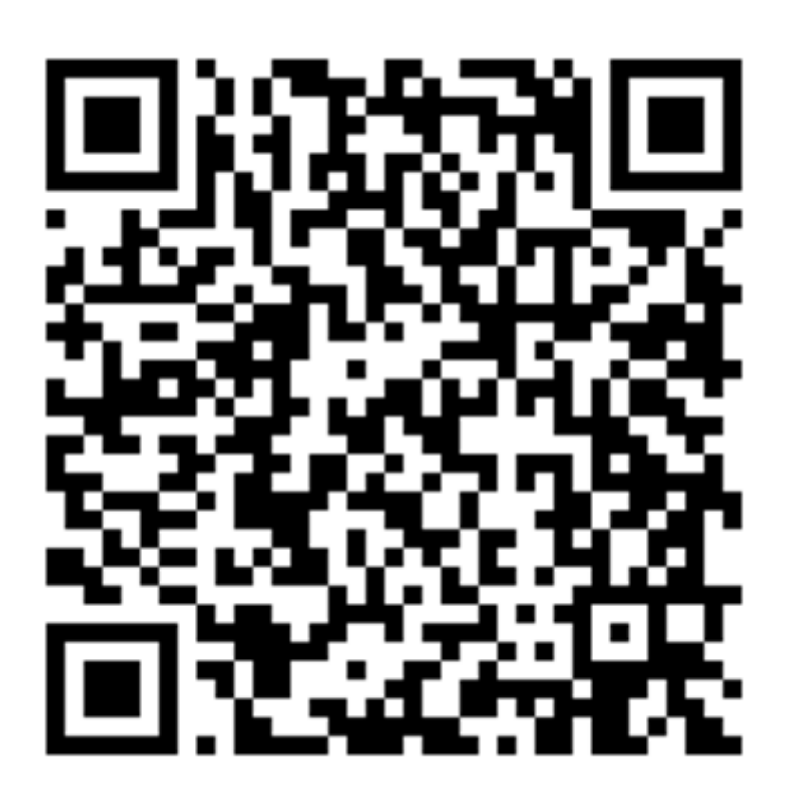

же в виде QR кода:

Для Best2Pay данные режим пока не поддерживается (в разработке)

# FastFood: Печать QR отдельным чеком

### Настройка ProQRPay

Данный сценарий не требует никакой дополнительной настройки, кроме включения режима «FastFood: Печать QR отдельным чеком» в настройках http://127.0.0.1:11040/#/settings

| <b>v</b> qr | pay_settings_front X | +                                                                          |   |   | ( | ~ |   | ×    |
|-------------|----------------------|----------------------------------------------------------------------------|---|---|---|---|---|------|
| ← →         | C 127.0.0.1:110      | )40/#/settings                                                             | Ē | ☆ |   | * |   |      |
| 33          | ProQRPay             |                                                                            |   |   |   |   |   | 1.19 |
| D           | Реестр чеков         | Hanna Xing Farma                                                           |   |   |   |   |   |      |
| 818<br>870  |                      | настроики Банка                                                            |   |   |   |   |   |      |
|             |                      | Сценарии работы<br>Текуция сценария<br>FastFood: Печать QR отдельным чеком |   |   |   |   | - |      |

3/8

### Настройка r\_keeper

Создать пользовательский макет Редактор Ресторана → Настройки → Печать → Документы и макеты. Сделать макет с именем «Печать QR-кода СБП» в группе «Прочее - Пользовательский макет».

| 📃 Документы и Макеты                                     |                                                |                                                       |  |  |  |
|----------------------------------------------------------|------------------------------------------------|-------------------------------------------------------|--|--|--|
| — 🔚 Пользовательские отчеты 🔺 📑 Макеты печати 🗹 Свойства |                                                |                                                       |  |  |  |
| Предустановленные отчеть                                 | 🗖 Основное                                     |                                                       |  |  |  |
|                                                          | Макет                                          | [Дизайн макета]                                       |  |  |  |
| Докулент о создании в Печать Тестовый                    | Ширина                                         | 40                                                    |  |  |  |
|                                                          | Е Главное                                      |                                                       |  |  |  |
|                                                          | Kon                                            | 1/00/9/17                                             |  |  |  |
| — 🛄 Инкассация денег                                     | GUID                                           | /9600000<br>/96000000 9.2500.4580.9940 F91 90 90 9334 |  |  |  |
|                                                          | Идентификатор                                  | 1000903                                               |  |  |  |
| Болия распечатанного, Е                                  |                                                | Dourse OB-word CED                                    |  |  |  |
|                                                          | Газрание                                       |                                                       |  |  |  |
|                                                          |                                                |                                                       |  |  |  |
| Отмена пречека                                           | Предустановка                                  | не предустановка                                      |  |  |  |
|                                                          | Альт. название                                 |                                                       |  |  |  |
| — 🔜 Ошибка авторизации                                   | 💷 Печать                                       |                                                       |  |  |  |
| — 🔡 Печать рецепта блюда                                 | 🗅 Слиповый                                     |                                                       |  |  |  |
| Подкрепление денег                                       | 🗏 Ограничения                                  |                                                       |  |  |  |
| Пользовательский мак                                     | Версия макета                                  | 1                                                     |  |  |  |
| Пополнение одланса                                       | Право доступа                                  |                                                       |  |  |  |
| Приход сотрудника                                        |                                                |                                                       |  |  |  |
| Приходный кассовый о                                     | Название:: Название элемента на основном языке |                                                       |  |  |  |
|                                                          |                                                |                                                       |  |  |  |
|                                                          |                                                |                                                       |  |  |  |

Открыть макет на редактирование. Добавить переменную типа «String» с именем «qrData»

Last update: 2022/09/01 11:15

| 📸 Дизайнер макетов: "Печать QR-кода СБП" | E                 | - 0 X  |
|------------------------------------------|-------------------|--------|
|                                          |                   |        |
| Глобальные переменные                    | Свойства Помощник |        |
| · · · · · · · · · · · · · · · · · · ·    | 📃 🗖 Внешний вид   |        |
|                                          | Цвет 🔳 Черный     | 1      |
|                                          | Видимый 🔽         |        |
|                                          |                   |        |
|                                          | Фикс. высота О    |        |
| Правка                                   | Высота 40         |        |
| правка                                   | 🗆 Данные          |        |
| Добавить                                 | Переменные [Нет]  |        |
|                                          | Параметры [Нет]   |        |
| Удалить Удалить                          | Объединения [Нет] |        |
|                                          | П Разное          |        |
|                                          | Название Sheet1   |        |
| Закрыты                                  | еменные           |        |
|                                          |                   |        |
|                                          | Имя qrData        |        |
|                                          |                   |        |
|                                          | i I ип istring    |        |
|                                          | і Пк Отмена       |        |
|                                          |                   |        |
| Лист 1                                   |                   |        |
| 🔲 Системные имена                        | ОК                | Отмена |
| Изменен не стр                           |                   |        |
|                                          |                   |        |

Добавить в макет виртуальный бенд

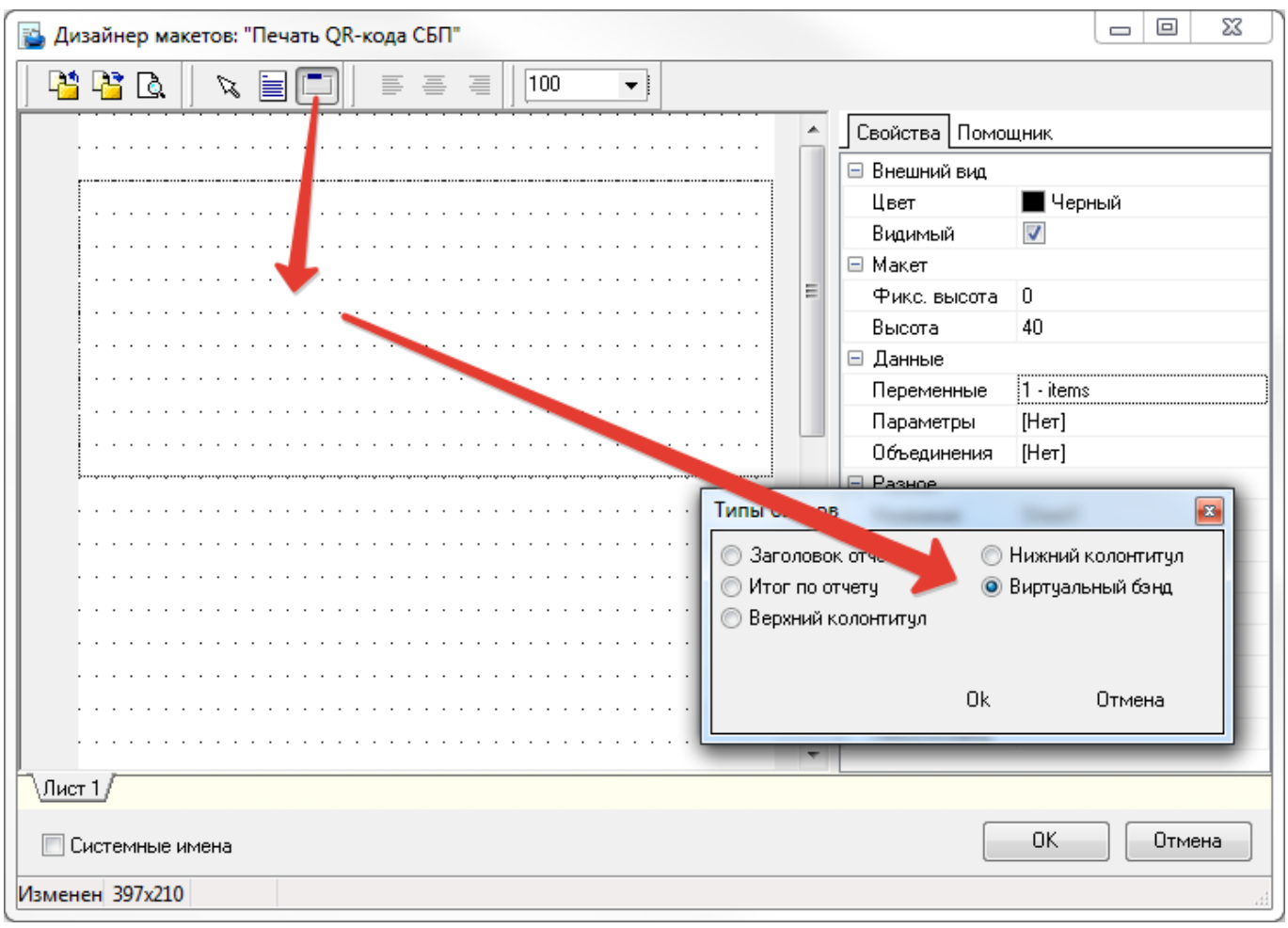

На этот бенд добавить «Мето» в котором разместить текст и скрипт

Для оплаты счета по СБП считайте код <QRCode [qrData]>

```
HTTPGet('http://192.168.1.2:11040/api/v1/generate-qrcode?guid=' +
[Заказы.GUID] + '&amount=' + IntToStr(Trunc(([Чеки.Сумма]-[Чеки.Оплачено]) *
100)), qrData);
```

Last update: 2022/09/01 external:proqrpay:02\_setup:04\_setup\_cases https://wiki.carbis.ru/external/proqrpay/02\_setup/04\_setup\_cases?rev=1662020104 11:15

| └┘└┘└↓ 🕞 🗐 🗋     🗐 픜 🖷    100 🛛 🚽                      |                  |                          |  |  |  |  |  |  |  |
|--------------------------------------------------------|------------------|--------------------------|--|--|--|--|--|--|--|
| Свойства Помощник                                      |                  |                          |  |  |  |  |  |  |  |
| П Макет                                                |                  |                          |  |  |  |  |  |  |  |
| Виртуальний[1]                                         | Выравнивание     | Выравнивание по левому к |  |  |  |  |  |  |  |
|                                                        | Высота           | 6                        |  |  |  |  |  |  |  |
|                                                        | Слева            | 0                        |  |  |  |  |  |  |  |
|                                                        | Сверху           | 1                        |  |  |  |  |  |  |  |
|                                                        | П Внешний вид    | 40                       |  |  |  |  |  |  |  |
|                                                        | Ольтернативны    |                          |  |  |  |  |  |  |  |
|                                                        | Формат           |                          |  |  |  |  |  |  |  |
|                                                        | Прятать нули     |                          |  |  |  |  |  |  |  |
|                                                        | Видимый          | <b>V</b>                 |  |  |  |  |  |  |  |
|                                                        | Перенос по сло   |                          |  |  |  |  |  |  |  |
|                                                        | 🗆 Дани.          |                          |  |  |  |  |  |  |  |
|                                                        | Содержание       | [Нет]                    |  |  |  |  |  |  |  |
|                                                        | 🗉 🖻 Разное       |                          |  |  |  |  |  |  |  |
|                                                        | Назвиние         | Memo1                    |  |  |  |  |  |  |  |
|                                                        | Unum             | [Her]                    |  |  |  |  |  |  |  |
| Редактирование содержимого - [Memo1]                   |                  |                          |  |  |  |  |  |  |  |
| U Vari<br>Vari                                         |                  |                          |  |  |  |  |  |  |  |
| Для оплаты счета по СБП счита                          | айте код         |                          |  |  |  |  |  |  |  |
| <qrcode [qrdata]=""></qrcode>                          |                  |                          |  |  |  |  |  |  |  |
|                                                        |                  |                          |  |  |  |  |  |  |  |
|                                                        |                  |                          |  |  |  |  |  |  |  |
| 1 HTTPGet('http://192.168.1.2:11040/api/v1/generations | ate-grcode?guid= | •' + [Заказы.GU 🔺        |  |  |  |  |  |  |  |
|                                                        |                  |                          |  |  |  |  |  |  |  |
|                                                        |                  |                          |  |  |  |  |  |  |  |
|                                                        |                  |                          |  |  |  |  |  |  |  |
|                                                        |                  |                          |  |  |  |  |  |  |  |
|                                                        |                  |                          |  |  |  |  |  |  |  |
|                                                        |                  | -                        |  |  |  |  |  |  |  |
| <                                                      |                  | - F                      |  |  |  |  |  |  |  |
| 📃 🗍 🛆 льтернативный озык                               |                  | Птмена                   |  |  |  |  |  |  |  |
|                                                        |                  |                          |  |  |  |  |  |  |  |
| Системные имена                                        |                  | ОК Отмена                |  |  |  |  |  |  |  |
|                                                        |                  |                          |  |  |  |  |  |  |  |
| viswenen ne cip                                        |                  |                          |  |  |  |  |  |  |  |

**ВАЖНО!** В функции HTTPGet **не рекомендуется** использовать адрес вида 127.0.0.1 Лучше использовать реальный IP адрес машины на которой установлен модуль ProQRPay, потому что:

- 1. 127.0.0.1 не всегда корректно отрабатывает (что приводит к печати «пустого» QR кода без ссылки.
- 2. При работе в ресторане, если указывать реальный IP адрес, то макет для QR оплаты можно будет печатать со станции официанта обращаясь к модулю ProQRPay по сети.

Операцию Селектор Использование селекктора

### Настройка ProQRPay

#### Настройка r\_keeper

Необходимо выполнить только базовые настройки r\_keeper.

# FastFood: Показ QR кода на экране покупателя

### Настройка ProQRPay

Необходимо выбрать режим, ввести размер окна с QR-кодом (не рекомендуем ставить менее чем 500\*500) и указать смещение на расширенном рабочем столе. Дополнительно можно ввести небольшой текст, который будет показан гостю вместе с QR-кодом для оплаты

| <b>¥</b> qr | pay_settings_front X | +                                                                                                    |                                              |                       |                      | ·                        |
|-------------|----------------------|----------------------------------------------------------------------------------------------------|----------------------------------------------|-----------------------|----------------------|--------------------------|
| ← →         | C 127.0.0.1:110      | 040/#/settings                                                                                          |                                              |                       |                      | * 🛛 🖱 🕕                  |
| 55          | ProQRPay             |                                                                                                    |                                              |                       |                      | app: v1.2.0.19<br>db: v0 |
| D           | Реестр чеков         | Сценарии работы                                                                                         |                                              |                       |                      |                          |
| 88          |                      | Текущий сценарий<br>FastFood: Показ QR кода<br>Ширина окна<br>500<br>Надпись на экране<br>Оплата по СБП | а на экране покупателя<br>Высота окна<br>500 | Смещение по X<br>1268 | Смещение по Y<br>134 | -                        |

#### Настройка r\_keeper

Необходимо выполнить только базовые настройки r\_keeper.

# Ресторан: Печать QR в пречеке

#### Настройка ProQRPay

#### Настройка r\_keeper

Last update: 2022/09/01 external:proqrpay:02\_setup:04\_setup\_cases https://wiki.carbis.ru/external/proqrpay/02\_setup/04\_setup\_cases?rev=1662020104 11:15

# Ресторан: Печать QR отдельным чеком

Настройка ProQRPay

Настройка r\_keeper

From: https://wiki.carbis.ru/ - База знаний ГК Карбис

Permanent link: https://wiki.carbis.ru/external/proqrpay/02\_setup/04\_setup\_cases?rev=1662020104

Last update: 2022/09/01 11:15